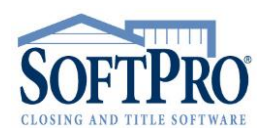

- 4800 Falls of Neuse Road, Suite 400
- Raleigh, NC 27609
- Sales & Service: 800-848-0143
- Email: sales@softprocorp.com
- Web: www.softprocorp.com

## Modifying the Vendor List

**NOTE:** These instructions are to assist in modifying the vendor list that users are able to see.

Navigate to the **360** module tab. Click on the **Administration** button on the **360** ribbon. If you are already logged in the **Administration** screen will open. If you are not logged in, it will prompt you to enter your email address and password and then click **Sign In**, once logged in the **Administration** screen will open.

| ProForm Pro                 | oTrust ProDe   | sign                 | Pro 1099            | SPIm          | age SF                                 | Admin                                    | 360     |                                         |                                          |
|-----------------------------|----------------|----------------------|---------------------|---------------|----------------------------------------|------------------------------------------|---------|-----------------------------------------|------------------------------------------|
| 360 D Queue Services Search | Administration | Login L              | Logout              | Informati     | on Help                                | O<br>About                               | Publish | Website                                 |                                          |
| Transactions                | Sec            | urity                |                     |               | Resources                              |                                          | L       | ive                                     |                                          |
| Start Page Administration 🗙 |                |                      |                     |               |                                        |                                          |         |                                         |                                          |
| 🛛 🔂 New Group               |                |                      |                     | Pe            | rmissions                              | 🔞 Serv                                   | vices   | Views                                   | 🚨 Users                                  |
| Name                        |                |                      |                     | $\checkmark$  | Name                                   |                                          |         |                                         | Description                              |
| Admin                       |                | 2                    | ×                   |               | Modify Publ                            | c View                                   |         |                                         | Users can edit public views available to |
| All Users                   | All Users 🔯 🔀  |                      | X                   | View Services |                                        | Users can see the list of available serv |         |                                         |                                          |
| ApplyTestNew                |                |                      | X                   | $\checkmark$  | Modify View                            |                                          |         | Users can edit personal views           |                                          |
| Escrow                      | Escrow 🔯 🔀     |                      | View Queue          |               |                                        | Users can see the transaction queue      |         |                                         |                                          |
| JSH SP9 🔯 🔀                 |                | Update Transactions  |                     |               | Users can update transactions (Not su  |                                          |         |                                         |                                          |
| NameChangeTo 🔯 🔀            |                | View Log             |                     |               | Users can access transaction logs to s |                                          |         |                                         |                                          |
| RandomGroup 🔯 🗙             |                | Deliver Transactions |                     |               | Users can deliver transactions to prov |                                          |         |                                         |                                          |
| Ready Transactions 🛛 🔯 🗙    |                | Messaging            |                     |               | Users can communicate with providers   |                                          |         |                                         |                                          |
| Recording                   |                |                      | X                   | $\checkmark$  | Submit Transactions                    |                                          |         | Users can order services from provide   |                                          |
| Title                       |                |                      | X                   | Review Trans  |                                        | nsactions                                |         |                                         | Users can review documents and data      |
| Trainers-DO NOT REMOVE 🔯 🔀  |                | $\checkmark$         | Cancel Transactions |               | Users can cancel transactions (Not su  |                                          |         |                                         |                                          |
|                             |                |                      |                     | $\checkmark$  | Manage Security                        |                                          |         | Allows users to set permissions, assign |                                          |
|                             |                |                      |                     |               |                                        |                                          |         |                                         |                                          |

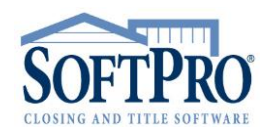

- 4800 Falls of Neuse Road, Suite 400
- Raleigh, NC 27609
- Sales & Service: 800-848-0143
- Email: sales@softprocorp.com
- Web: www.softprocorp.com

Highlight the **Group Name** that you would like to modify and then click on the **Services** button. By highlighting the **Group Name** and clicking **Services** this allows you to select the services that you would like that group to have access to when they access SoftPro 360 Services.

| Start Page 🕹 Administration 🗙 |         |   |                            |                           |  |  |  |
|-------------------------------|---------|---|----------------------------|---------------------------|--|--|--|
| i 🔂 New Group                 |         |   | 🔅 🔑 Permissions 🚫 Services | 🔟 Views 🛛 🚨 Users         |  |  |  |
| Name                          |         |   | Provider                   | Name                      |  |  |  |
| Admin                         | <b></b> | X | A.S.K. Services            | Title Production          |  |  |  |
| All Users                     | <b></b> | X | Accurate Checks            | Checks, Forms, Envelopes  |  |  |  |
| ApplyTestNew                  |         | X | Alliant National           | Closing Protection Letter |  |  |  |
| Escrow                        | 2       | X | Alliant National           | Agent Resource Center     |  |  |  |
| JSH SP9                       | <b></b> | X | Alliant National           | Policy Jacket             |  |  |  |
| NameChangeTo                  |         | X | American Property Guard    | Property Tax Services     |  |  |  |
| RandomGroup                   |         | X | Ameristar                  | Title Search Platform     |  |  |  |
| Ready Transactions            | <b></b> | X | ANTIC ANTIC                | Jacket                    |  |  |  |
| Recording                     | <b></b> | X | ANTIC ANTIC                | Commitment                |  |  |  |
| Title                         |         | X | ANTIC                      | ClosingProtectionLetter   |  |  |  |

Next, Check the boxes for **Vendors** that you would like the Group to have access to or **Uncheck** the boxes for the Vendors that you do not want the users to have access to. Scroll and complete this process for all vendors listed.

| i 🤌 F        | Permissions 🧐 Services 🛛 📺 Views 🛛 🚨 Users |                            |  |  |  |
|--------------|--------------------------------------------|----------------------------|--|--|--|
|              | Provider 🔺                                 | Name                       |  |  |  |
|              | A.S.K. Services                            | Title Production           |  |  |  |
| $\checkmark$ | Accurate Checks                            | Checks, Forms, Envelopes   |  |  |  |
| $\checkmark$ | Alliant National                           | Closing Protection Letter  |  |  |  |
| $\checkmark$ | Alliant National                           | Agent Resource Center      |  |  |  |
| $\checkmark$ | Alliant National                           | Policy Jacket              |  |  |  |
|              | American Property Guard                    | Property Tax Services      |  |  |  |
|              | Ameristar                                  | Title Search Platform      |  |  |  |
|              | ANTIC                                      | Jacket                     |  |  |  |
|              | ANTIC                                      | Commitment                 |  |  |  |
|              | ANTIC                                      | ClosingProtectionLetter    |  |  |  |
|              | ANTIC                                      | Agents National            |  |  |  |
|              | ATGF                                       | Attorneys Title            |  |  |  |
|              | ATGF                                       | CPL, Jacket and Commitment |  |  |  |
| $\checkmark$ | Bancserv                                   | Signing Service            |  |  |  |
|              | Calyx                                      | Point                      |  |  |  |
| $\checkmark$ | CATIC                                      | Policy Jacket              |  |  |  |
| $\checkmark$ | CATIC                                      | Closing Protection Letter  |  |  |  |
| $\checkmark$ | CATIC                                      | Jacket/CPL                 |  |  |  |
|              | CATIC Title                                | Policy Jacket              |  |  |  |
|              | CATIC Title                                | Closing Protection Letter  |  |  |  |
|              | CATIC Title                                | Jacket/CPL                 |  |  |  |
| $\mathbf{Y}$ | Checks and Forms for SoftPro               | Checks and Forms           |  |  |  |